MANUAL DO USUÁRIO GO-GLOBAL

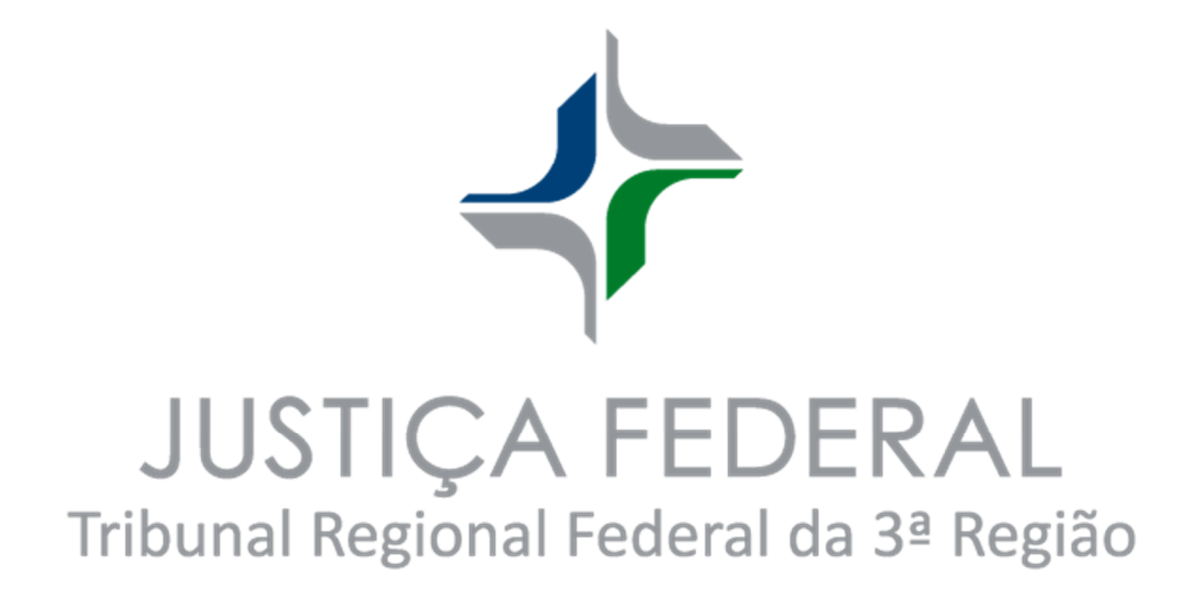

## SUMÁRIO

| 1. | INSTALAÇÃO – MICROSOFT WINDOWS ( <b>RECOMENDADO</b> )       | 3  |
|----|-------------------------------------------------------------|----|
| 2. | ACESSO COM O CLIENTE APPCONTROLLER – https://go.trf3.jus.br | 5  |
| 3. | ACESSO COM O CLIENTE APPCONTROLLER – ATALHO MENU INICIAR    | 7  |
| 4. | ACESSO VIA NAVEGADOR SEM APPCONTROLER (NÃO RECOMENDADO)     | 8  |
| 5. | ACESSO VIA APLICATIVO DE CELULAR                            | 9  |
| 6. | OBSERVAÇÕES – ATUALIZAÇÃO GO-GLOBAL                         | 11 |
| 7. | OBSERVAÇÕES – DRIVES LOCAIS MAPEADOS                        | 13 |

#### 1. INSTALAÇÃO – MICROSOFT WINDOWS (RECOMENDADO)

- 1.1. Abra um navegador da internet e digite na barra de endereços o seguinte link: <u>https://go.trf3.jus.br/download</u>
- 1.2. Será apresentada uma página com alguns links de *Download*. Clique no link "AppController Windows".

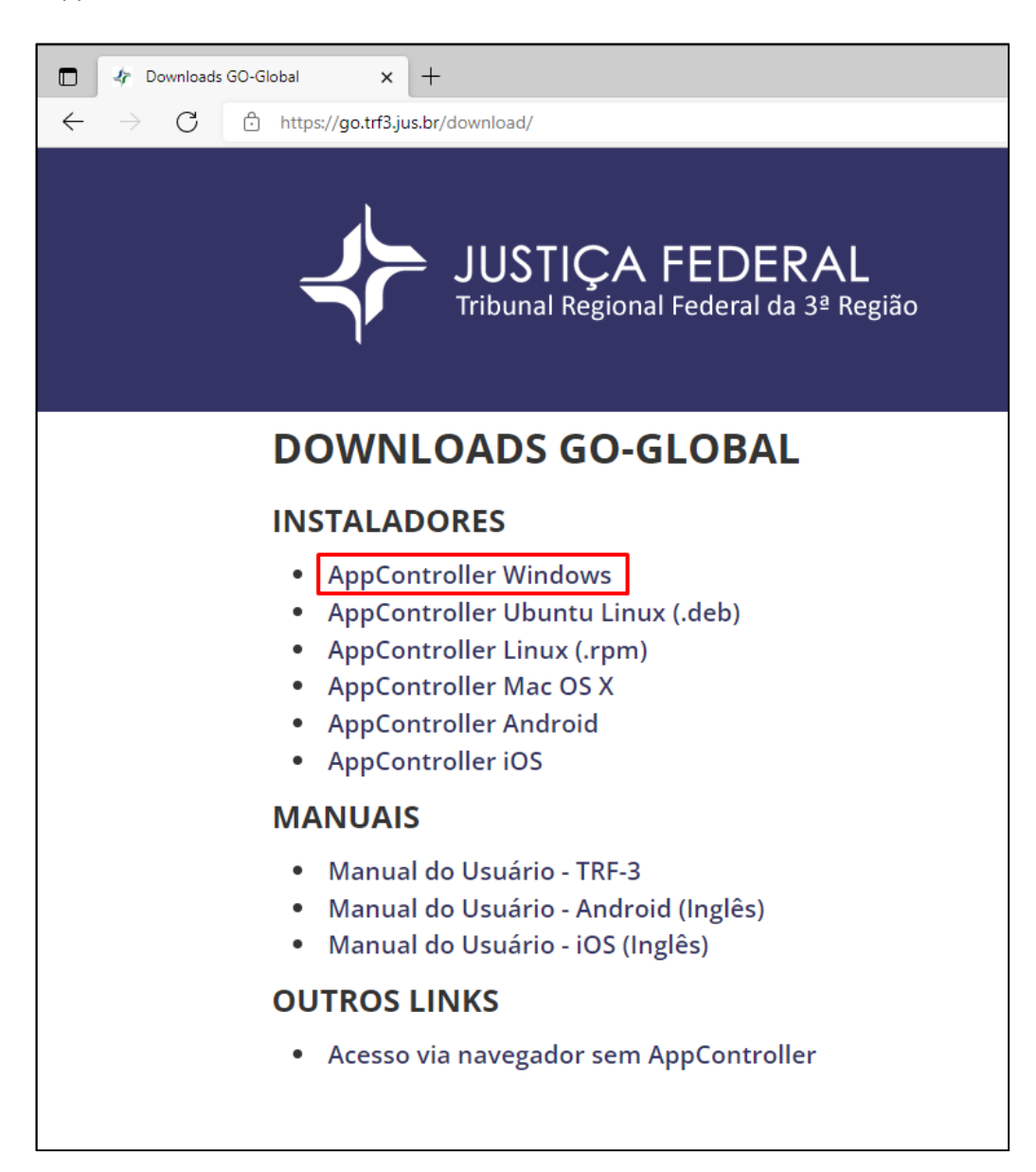

1.3. O instalador do cliente do Go-Global "GO-Global.AppController.exe" será baixado na pasta de *Downloads* do computador. Navegue até a pasta de *Downloads* e dê duplo clique com o botão esquerdo do mouse no instalador. Será apresentada uma tela com o título "AppController – AllUsers Installation". Nessa tela, clique no botão "Install".

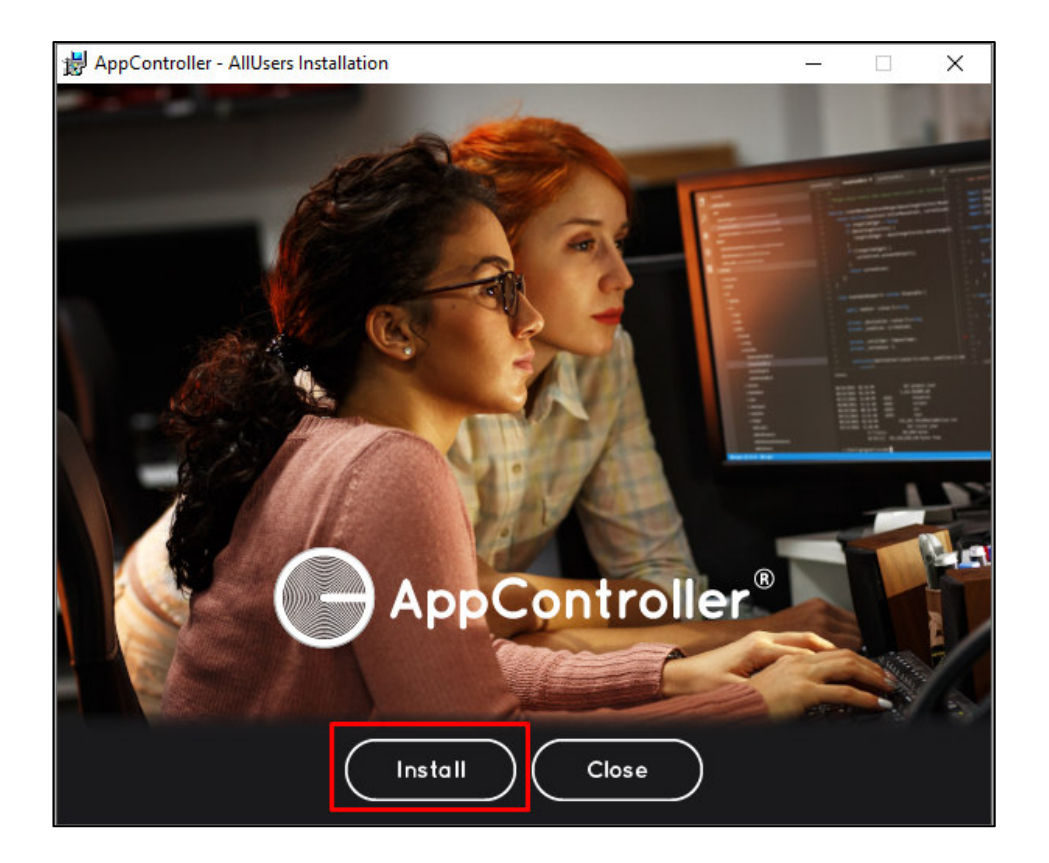

1.4. O processo de instalação será iniciado e, ao fim, basta clicar no botão "Close". A tela de conexão abrirá, conforme imagem abaixo.

| Connection                           |                | _ |     | ×    |
|--------------------------------------|----------------|---|-----|------|
| Host Address:                        | go.trf3.jus.br | • | Con | nect |
| Create desktop shortcut to this host |                |   | Can | cel  |

NOTA: Caso sua estação seja corporativa e necessite de senha de administrador para instalar o programa, abra um CallCenter.

# 2. ACESSO COM O CLIENTE APPCONTROLLER – <u>https://go.trf3.jus.br</u>

2.1. Após a instalação, o programa **AppController** estará disponível no computador. A partir daí, ao acessar o site <u>https://go.trf3.jus.br</u>, uma tela de confirmação será apresentada, basta marcar a seleção "Sempre permitir go.trf3.jus.br abrir *links* desse tipo no aplicativo associado" e depois clicar em "Abrir". Assim, a tela de *login* será apresentada automaticamente.

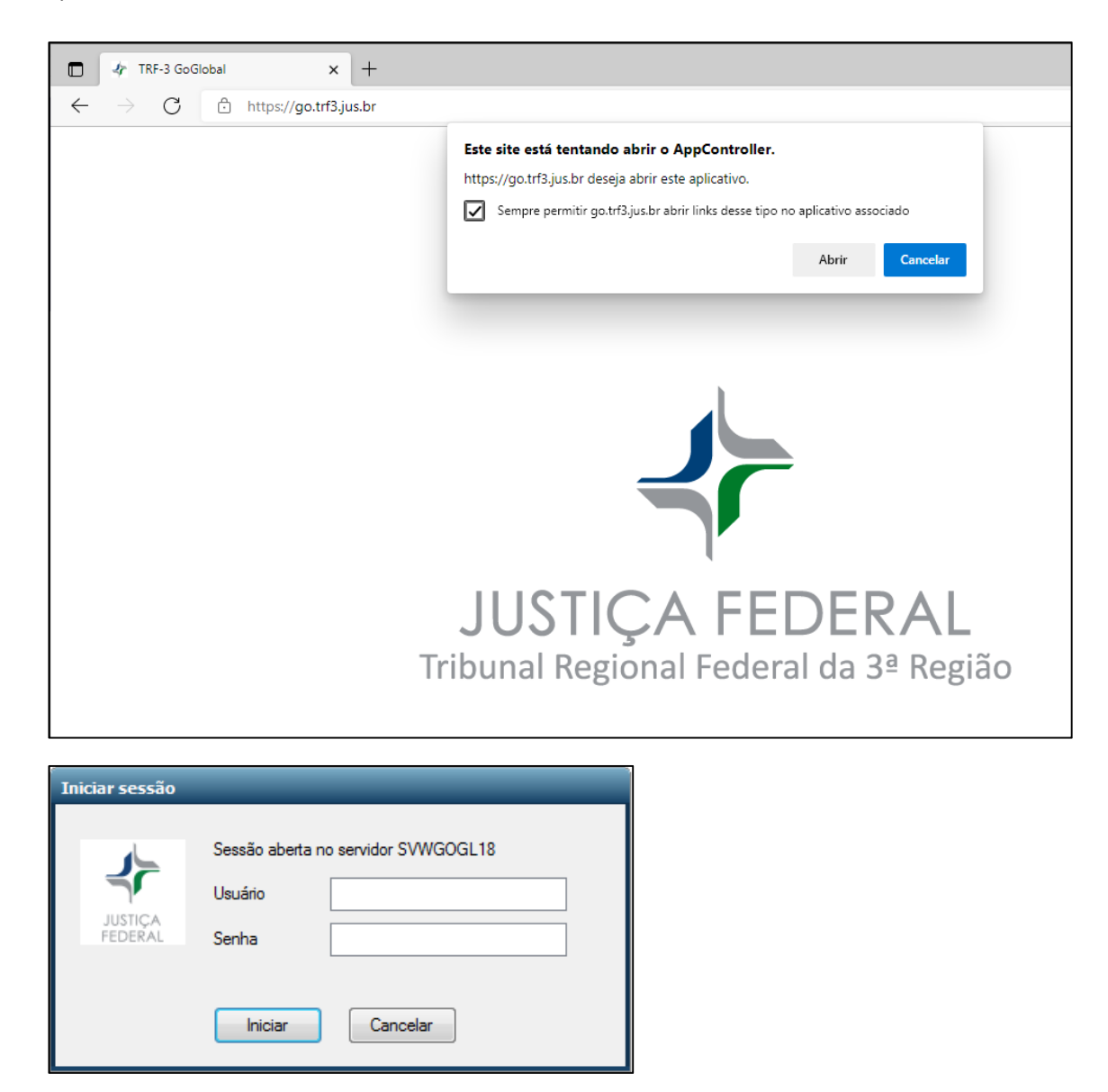

2.2. Basta inserir as credenciais de *login* (senha rede) e clicar no botão "Iniciar", então será apresentada a tela do sistema Go-Global. É possível também gravar as credenciais de *login*, para que nas próximas execuções do sistema, seja necessário apenas clicar no botão "Iniciar". Para isso, marque a opção "Lembrar-me neste computador".

| 🛷 TRF3 - GO               | -Global on SV\         | WGOGL27               |                         |                                          |                       |                           |                      |                    | ×    |
|---------------------------|------------------------|-----------------------|-------------------------|------------------------------------------|-----------------------|---------------------------|----------------------|--------------------|------|
| <u>F</u> ile <u>V</u> iew | <u>File View H</u> elp |                       |                         |                                          |                       |                           |                      |                    |      |
|                           |                        |                       |                         |                                          |                       |                           |                      |                    |      |
| <b>Sel</b>                |                        |                       | <b></b>                 | <b>_</b>                                 | PJe                   | Ş                         | $\mathbf{i}$         | Ð                  |      |
| Assinador SEI             | CNIS                   | CNIS-Firefox          | COCAR                   | Desenvolvi<br>- Validação                | Digitalização<br>PJe  | Drive (J:)                | Drive (S:)           | E-mail em<br>Massa |      |
| 4                         |                        | $\mathbf{R}$          |                         |                                          | >                     | 47                        | 4                    | <b>P</b>           |      |
| Estatística<br>CECALC     | Estatística<br>TRF     | Folha de<br>Pagamento | Homologa<br>- Validação | Informações<br>Anuais                    | iSTJ                  | Juris3R                   | Juris3R -<br>Firefox | MPS<br>Seguranç    |      |
|                           |                        | 47                    | 47                      | 4                                        | SM<br>SM              |                           |                      | 47                 |      |
| MPS<br>Seguranç           | Plenus (CV3)           | Portal da<br>SEGE     | Página da<br>SCAJ       | SIAPRO-WEB                               | Simap                 | Sisjef                    | Sisrh SQL            | SNCJ               |      |
|                           |                        | <b>a</b>              | æ ter                   | æ la la la la la la la la la la la la la |                       |                           |                      |                    |      |
| SPE Escritório            | TeraTermPro            | Wemul 5.1             | Wemul 8.1               | WEmul 8.1<br>ADMIN SJSP                  |                       |                           |                      |                    |      |
|                           |                        |                       |                         |                                          |                       |                           |                      |                    |      |
|                           |                        |                       |                         |                                          | FEDER                 |                           |                      |                    |      |
|                           |                        |                       | F JUX                   | NIÇA                                     | FEDER<br>al Federal d | <b>KAL</b><br>a 3ª Região | D                    |                    |      |
|                           |                        | 1º                    |                         | 0                                        |                       | 0.1                       |                      |                    |      |
| 32 item(s)                |                        |                       |                         |                                          |                       |                           |                      | Press F1 for Help  | . // |

2.3. Para fechar o programa, clique no botão vermelho "X" no canto superior direito ou clique no menu "*File*" e depois em "*Sign Out*".

|   | 🛷 TRF3 - GO-Global on SVWGOGL18 |                                                                                                    |              |           |  |  |  |  |  |
|---|---------------------------------|----------------------------------------------------------------------------------------------------|--------------|-----------|--|--|--|--|--|
|   | <u>F</u> ile                    | <u>V</u> iew <u>H</u> elp                                                                                                    |              |           |  |  |  |  |  |
|   |                                 | <u>O</u> pen                                                                                                    | Ctrl+O       |           |  |  |  |  |  |
|   |                                 | Save Settings                                                                                                    | Ctrl+S       |           |  |  |  |  |  |
|   |                                 | <u>R</u> estore Settings                                                                                                    | Ctrl+R       |           |  |  |  |  |  |
|   |                                 | Pri <u>n</u> ters                                                                                                    | Ctrl+Shift+P | agamen    |  |  |  |  |  |
|   |                                 | <u>D</u> isconnect                                                                                                    | Ctrl+D       | 1-        |  |  |  |  |  |
|   |                                 | <u>C</u> lose                                                                                                    | Alt+F4       | Página da |  |  |  |  |  |
| I |                                 | Sign Ou <u>t</u>                                                                                                    |              | SCAJ      |  |  |  |  |  |
|   | Wer                             | 📬 🖧                                                                                                    |              |           |  |  |  |  |  |
|   |                                 | in the second second seco |              |           |  |  |  |  |  |

### 3. ACESSO COM O CLIENTE APPCONTROLLER – ATALHO MENU INICIAR

3.1. Ao instalar o programa **AppController**, um atalho será criado no Menu Iniciar.

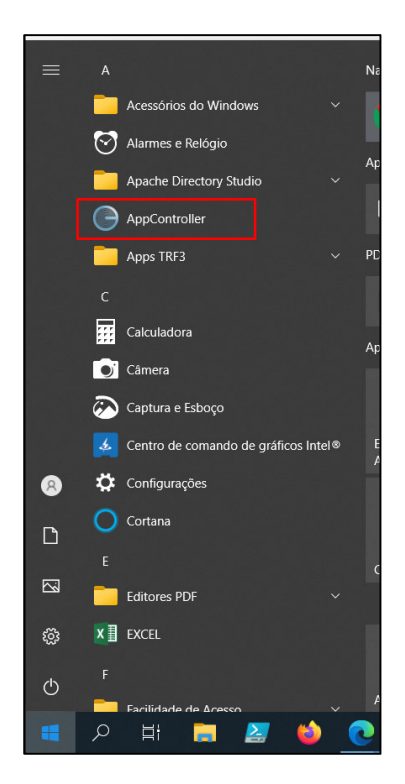

3.2. Clique no ícone para ser apresentada a tela de conexão do Go-Global, que solicitará a informação "*Host Address*". Digite nesse campo o texto **go.trf3.jus.br** e clique em "*Connect*" para que seja apresentada a tela de *login* do Go-Global.

| Connection    |                          | _ |     | ×    |
|---------------|--------------------------|---|-----|------|
| Host Address: | go.trf3.jus.br           | • | Con | nect |
| Create deskt  | op shortcut to this host |   | Can | cel  |

3.3. Nessa mesma tela, há uma caixa de seleção com o texto "*Create desktop shotcut to this host*", ao marcar essa opção será criado um atalho na área de trabalho, que abrirá diretamente a tela de *login*.

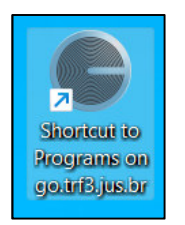

## 4. ACESSO VIA NAVEGADOR SEM APPCONTROLER (NÃO RECOMENDADO)

NOTA: Esse tipo de acesso não é recomendado, pois contém algumas limitações de funções:

- Não funciona o suporte remoto via Go-Global;
- Não mapeia os drives locais;
- Não funciona token de certificado digital;
- Não funciona a função copiar/colar entre as unidades.

Está sendo apresentado no manual como uma opção extraordinária de acesso.

- 4.1. Há a possibilidade de acesso ao Go-Global sem a instalação do programa **AppController**. Ele é executado diretamente no navegador de internet.
- 4.2. Para realizar esse acesso, basta digitar na barra de endereços: <u>https://go.trf3.jus.br/?useapp=false</u>

| TRF-3 G                    | oGlobal x +                                    |
|----------------------------|------------------------------------------------|
| $\leftarrow \rightarrow C$ | https://go.trf3.jus.br/?useApp=false           |
| Iniciar sessão             |                                                |
| JUSTIÇA<br>FEDERAL         | Sessão aberta no servidor SVWGOGL18<br>Usuário |
|                            | Iniciar Cancelar                               |
|                            |                                                |

#### 5. ACESSO VIA APLICATIVO DE CELULAR

5.1. Para acessar o Go-Global pelo dispositivo móvel, é necessário baixá-lo na loja de aplicativos (Sistema Android ou iOS). Digite na barra de pesquisa da loja o texto **AppController**, então será apresentando o aplicativo com o seguinte ícone:

| ÷                          |                                                                | ۹ :                             |
|----------------------------|----------------------------------------------------------------|---------------------------------|
| e                          | AppController<br>GraphOn Corporation                           |                                 |
|                            | Instalar                                                       |                                 |
| Contato c                  | lo desenvolvedor                                               | ~                               |
| Sobre est                  | e app                                                          | $\rightarrow$                   |
| Permite que<br>Windows a p | os usuários acessem aplicat<br>partir de dispositivos Android. | ivos do                         |
| Produtivi                  | dade                                                           |                                 |
| <b>↓</b><br>5,8 MB         | L<br>Classificação<br>Livre ©                                  | <b>Mais de 100</b><br>Downloads |
|                            |                                                                |                                 |
| Avaliaçõe                  | s e resenhas 🕕                                                 |                                 |

5.2. Instale o aplicativo no celular e execute-o, então a tela principal será apresentada:

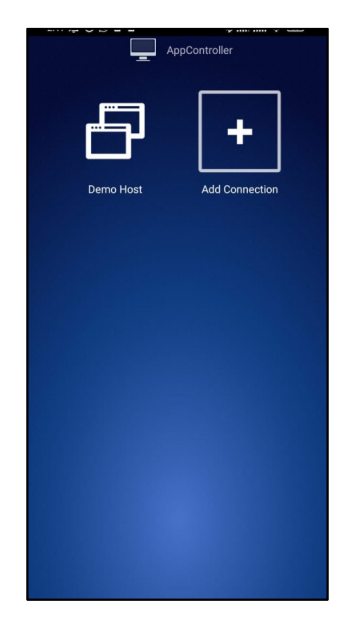

5.3. Selecione a opção *"Add Connection"*, insira os seguintes dados e depois pressione o botão *"Save"*:

Address: go.tr3.jus.br Description: Go-Global User name: [seu login rede] Password: [sua senha rede]

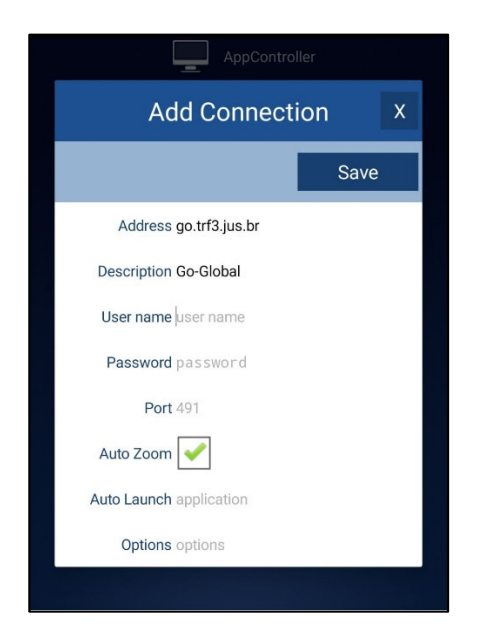

5.4. Após esse procedimento, aparecerá um ícone de conexão na tela principal do aplicativo. Basta executá-lo para acessar o Go-Global.

|                | AppController |   |
|----------------|---------------|---|
| Ð              | Ð             |   |
| Go-Global      | Demo Host     |   |
| +              |               |   |
| Add Connection |               |   |
|                |               |   |
|                |               |   |
|                |               |   |
|                |               |   |
|                |               |   |
|                |               |   |
|                | Help          | 1 |

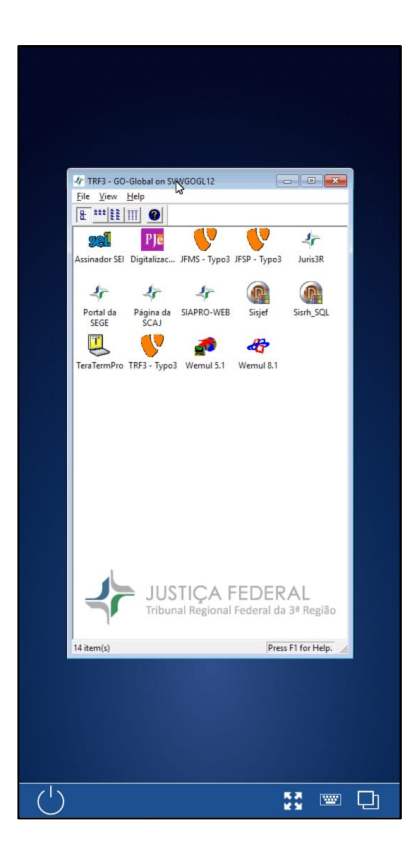

## 6. OBSERVAÇÕES – ATUALIZAÇÃO GO-GLOBAL

O GO-Global possui duas versões de instalação: **Single User** e **All Users**. A versão **Single User** é instalada somente no perfil do usuário, ou seja, o **AppController** só aparece para o usuário que o instalou. A versão **All Users** é instalada para todos os usuários atuais e futuros no computador.

Outra diferença é sobre a forma de atualização. A versão Single User não atualiza automaticamente, enquanto a versão All Users atualiza automaticamente.

Para evitar o procedimento de desinstalação e reinstalação do AppController versão **Single User** cada vez que o Go-Global atualizar, é recomendada a instalação da versão **All Users**, que é a padrão para os *links* de *download* apresentados nesse manual.

Caso já tenha instalado a versão Single User, segue o procedimento para desinstalação:

6.1. Acesse o painel de controle do seu computador, clicando no Menu Iniciar e depois em Configurações.

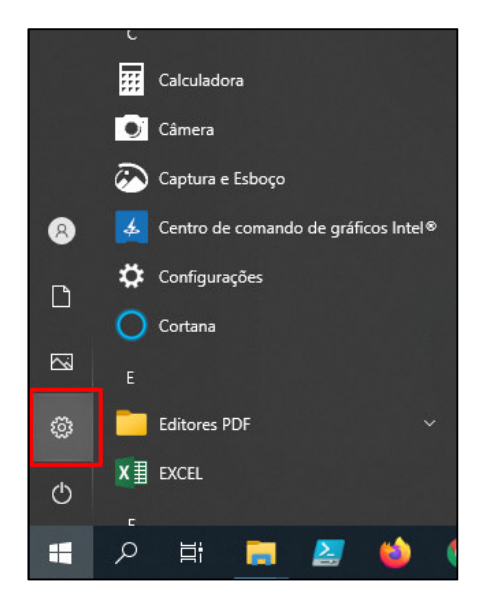

6.2. Na tela de Configurações, clique na opção "Aplicativos"

|                                                            |   |                                                                                    | Configurações do Windows |                                                                   |   |  |
|------------------------------------------------------------|---|------------------------------------------------------------------------------------|--------------------------|-------------------------------------------------------------------|---|--|
|                                                            |   |                                                                                    | Localizar um             | a configuração                                                    | Q |  |
| Sistema<br>Tela, som, notificações, energia                |   | <b>Dispositivos</b><br>Bluetooth, impressoras, mouse                               |                          | <b>Telefone</b><br>Vincular seu Android, iPhone                   |   |  |
| Aplicativos<br>Desinstalar, padrões, recursos<br>opcionais | 8 | <b>Contas</b><br>Suas contas, email,<br>sincronização, trabalho, outras<br>pessoas | 。<br>A字                  | Hora e Idioma<br>Fala, região, data                               | Ø |  |
| Pesquisar<br>Localizar meus arquivos,<br>permissões        | A | Privacidade<br>Localização, câmera, microfone                                      | . C                      | Atualização e Segurança<br>Windows Update, recuperação,<br>backup |   |  |

6.3. Busque pelo aplicativo "AppController – Single User" e clique em "Desinstalar". Dessa forma, a versão Single User do AppController estará completamente desinstalada do computador. Agora basta instalar a versão All Users, conforme primeiro capítulo desse manual em INSTALAÇÃO – MICROSOFT WINDOWS.

| ۲z                      | 7-Zip 19.00 (x64)                          | <b>4,96 MB</b><br>11/11/2021 |
|-------------------------|--------------------------------------------|------------------------------|
| لم                      | Adobe Acrobat Reader DC - Português        | 513 MB<br>30/01/2020         |
| $\overline{\mathbb{O}}$ | Alarmes e Relógio<br>Microsoft Corporation | <b>16,0 KB</b><br>12/11/2021 |
|                         | Apache Directory Studio - (remove only)    | 11/11/2021                   |
| P                       | AppController - Single User<br>6.2.1.31562 | <b>71,5 MB</b><br>28/01/2022 |
|                         | Modificar                                  | Desinstalar                  |

#### 7. OBSERVAÇÕES – DRIVES LOCAIS MAPEADOS

7.1. Ao utilizar algum sistema que apresente uma tela de abrir ou salvar documentos, pode-se notar, abrindo o menu "Este Computador" na coluna da esquerda, que há alguns drives em "Dispositivos e unidades" com o nome de "Client C (M:)", por exemplo.

| Este Computador                                                    |                                                               |                                     |                                 |
|--------------------------------------------------------------------|---------------------------------------------------------------|-------------------------------------|---------------------------------|
| ← → → ↑ 💻 > Este Computador                                        |                                                               | ✓ Õ Pesquisar Es                    | te Computador 🛛 🔎               |
| <u>E</u> ditar E <u>x</u> ibir Fe <u>r</u> ramentas Aj <u>u</u> da |                                                               |                                     |                                 |
| Organizar 🔻                                                        |                                                               |                                     |                                 |
| Acesso rápido<br>Acea de Jabalhc #<br>Doyumeads                    | Documentos                                                    | Downloads                           | OS ATALHOS DO<br>ACESSO RÁPIDO  |
| Entragens                                                          | Músicas                                                       | Vídeos                              |                                 |
| Este computador Obspositivos e unidades (5) Aplicações da Rede     | Client C (M:)<br>367 GB livre(s) de 474 GB                    | Client J \\SVWF<br>4,37 GB livre(s) | S34\E\Shared\ (N:)<br>de 300 GB |
| Client S<br>\\MAPEAMENTO\Arquivos\ (T:)                            | Client V \\SVWFS34\E\Apps\ (W:)<br>86,3 GB livre(s) de 200 GB | A PASTAS<br>DOMÉS                   | DO COMPUTADOR<br>FICO           |
| Compartilhados SJSP (J:)<br>95,0 GB livre(s) de 100 GB             | Setores SJSP (S:)<br>72,7 GB livre(s) de 99,3 GB              | PASTAS<br>DA JF                     | DE REDE                         |
| 13 itens                                                           |                                                               |                                     |                                 |

7.2. Esses drives são do computador doméstico. O objetivo é que o usuário possa abrir ou salvar documentos em sua própria estação. Exemplo:

Disco C: da estação doméstica => Client C (M:)

Disco D: da estação doméstica => Client D (N:)

7.3. **IMPORTANTE**: Essa funcionalidade está disponível apenas pelo cliente AppController instalado na estação. **NO MODO WEB NÃO FUNCIONA.**